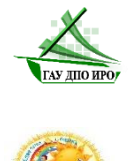

Государственное автономное учреждение дополнительного профессионального образования Иркутской области «Институт развития образования Иркутской области»

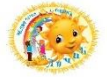

Муниципальное дошкольное образовательное учреждение «Детский сад комбинированного вила № 23 «Лучик»

## Региональная инновационная площадка

«Цифровой детский сад как источник формирования цифровой грамотности обучающихся»

«Возможности интерактивных презентаций в работе с дошкольниками»

АЛГОРИТМ

составления интерактивной презентации с использованием приема «Горячие зоны»

Составители:

Домышева Анастасия Николаевна, учитель-логопед Минибаева Виктория Андреевна, воспитатель Родина Анастасия Андреевна, воспитатель Иванова Лариса Николаевна, педагог-психолог Крюкова София Сергеевна, воспитатель Кокорина Олеся Алексеевна, воспитатель Создаем новую презентацию в программе MS Power Point/

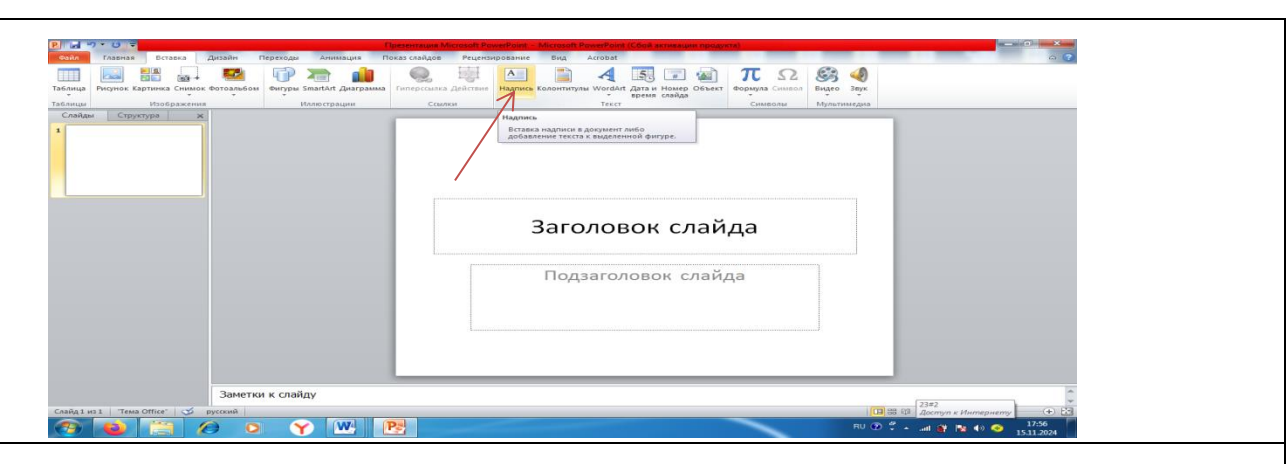

2. Готовим первый титульный слайд. Для добавления дополнительный текстовых полей используем команду Вставка — Надпись

- Размещаем на слайде заголовок «Достопримечательности Иркутска». (команда Вставка → WordArt, выбираем подходящий стиль, вводим с клавиатуры текст заголовка). Перемещаем заголовок за рамку вокруг него с помощью левой кнопки мыши.

- Изменить размер заголовка можно на вкладке Главная с помощью стандартного инструмента «Изменение размера символов».

- Подбираем подходящий цвет фона для слайдов (чтобы он сочетался с тональностью рисунка (Достопримечательности Иркутска): щелкнуть правой кнопкой мыши в свободном месте слайда → Формат фона → Градиентная заливка → настроить градиент → Применить ко всем → Закрыть.

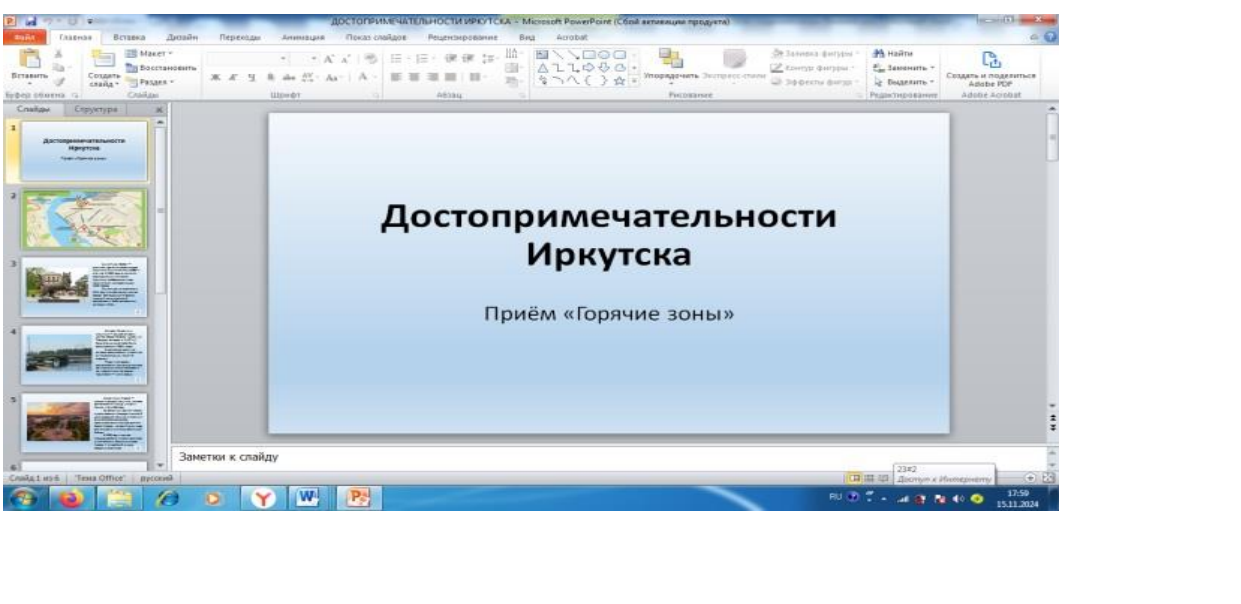

## 3. Создаём слайд-меню.

На третий слайд вставляем рисунок карты Иркутска - одна цельная картинка (команда Вставка — Рисунок). При необходимости увеличиваем (или уменьшаем) размеры рисунка, подгоняя его под размеры слайда (изменяем размер только за уголок фото, чтобы не исказить пропорции рисунка).

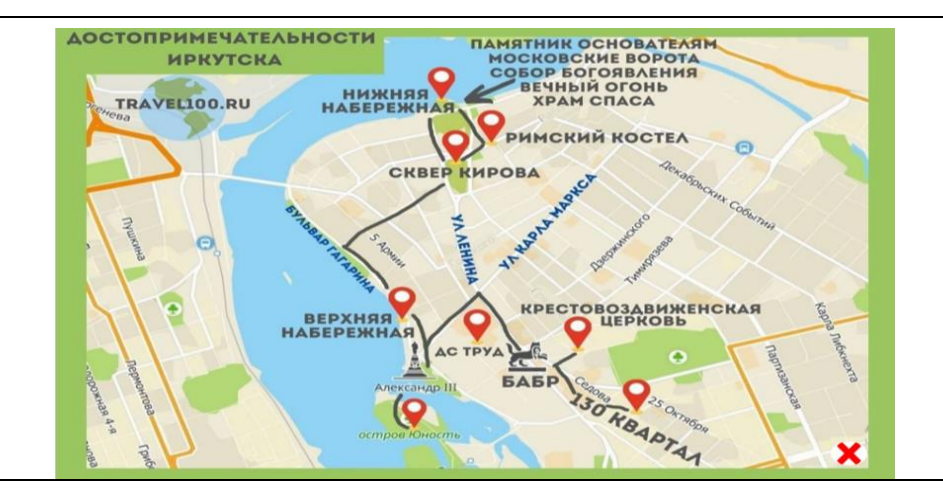

4. Создаём информационные слайды, для каждой точки на карте Иркутска наполняя их информацией.

Добавляем к презентации новый слайд (вкладка Главная — Создать слайд — Пустой слайд). Размещаем на слайде название точки (команда Вставка — WordArt).

Вставляем на слайд фотографию достопримечательностей (команда Вставка — Рисунок). Изменяем размеры изображения.

Размещаем на слайде необходимую информацию о достопримечательностях и (для вставки текстовых блоков спользуйте команду Вставка — Надпись).

- Создаём подобные слайды для всех четырех точек (достопримечательностей Иркутска).

Основа презентации готова - мы создали все необходимые слайды. Теперь необходимо реализовать переходы между слайдами.

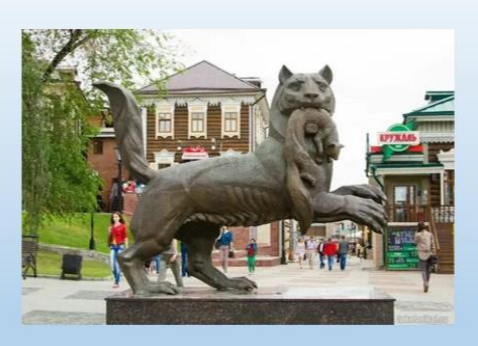

Скульптура «Бабр» визитная карточка современного Иркутска. В якутском языке бабр это тигр. С 1690 года он является геральдическим символом Иркутска, изображение тигра присутствует на современном гербе города.

Скульптура установлена в 2012 году в историческом центре города. Воплощённый в бронзе, мощный, но не лишённый грациозности, бабр приподнялся на задних лапах.

5. Реализуем переходы со слайда-меню, т.е. возможность с общего изображения карты переходить к слайдам о каждой точки в отдельности. Для этого создадим активную (горячую) зону на общем рисунке для каждой точки.

Начнём с первой точки Московские ворота.

- Нарисуем поверх точки геометрическую фигуру подходящей формы и размера (в нашем случае это овал): вкладка Вставка → Фигуры → Овал, рисуем овал поверх точки на общем изображении карты

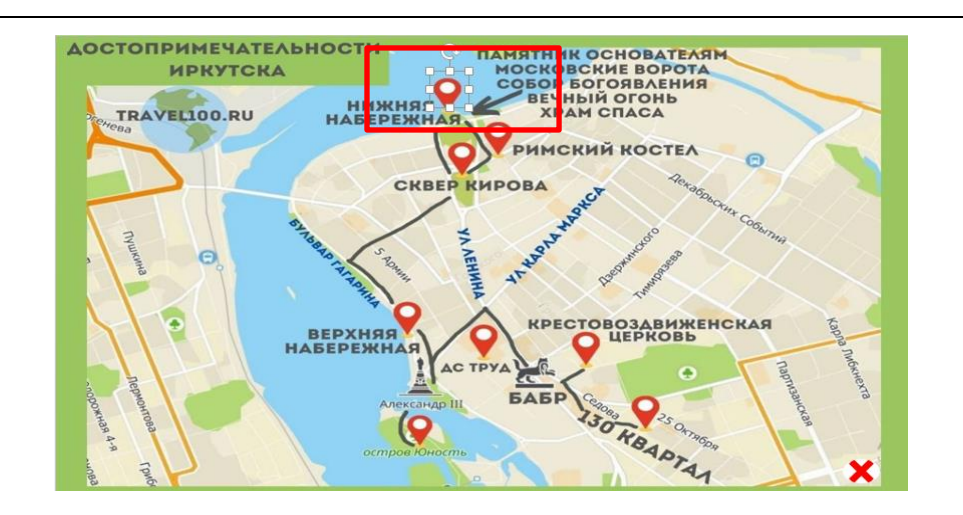

6.

- Настраиваем гиперссылку нарисованную поверх точки фигуру: вкладка Вставка → Гиперссылка, выбираем «Связать с местом в документе», щелчком мыши выделяем слайд с информацией о выбранной точки, в окне предварительного просмотра проверяем правильность выбора слайда, нажимаем кнопку «ОК»

- Делаем активную (горячую) зону, т.е. нарисованную геометрическую фигуру, невидимой: выделяем фигуру, переходим на вкладку Формат, устанавливаем параметры Заливка фигуры — Нет заливки, Контур фигуры — Нет контура.

– Проверяем работу активной зоны в режиме демонстрации презентации: Показ слайдов → С текущего слайда.

- Аналогично делаем активные зоны поверх оставшихся 3 точек достопримечательностей Иркутска

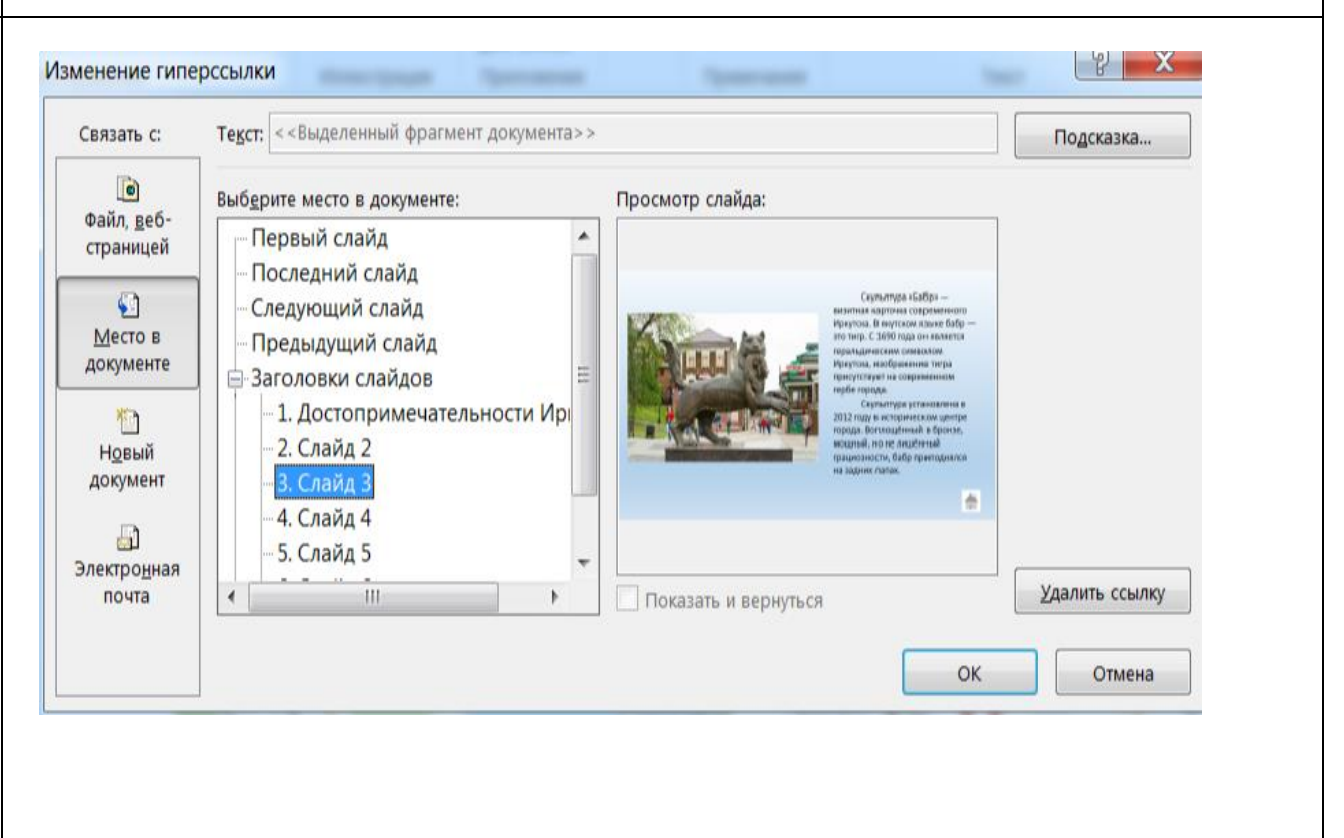

7. Реализуем обратные переходы, т.е. обеспечим возврат с информационных слайдов о точках на слайд-меню. Сделаем это с помощью управляющих кнопок.
- Переходим на слайд о первой точки Бабр.

- С помощью команды на вкладке Вставка → Фигуры → Управляющие кнопки (набор кнопок расположен в нижней части раскрывающегося списка фигур) нарисуем на слайде кнопку «Назад». Можно также нарисовать кнопку «Домой» -

В появившемся окне настройки перехода в поле «Перейти по гиперссылке» из раскрывающегося ниже списка выбираем «Первый слайд» (у нас это и есть слайд-меню). Нажимаем кнопку «ОК».

- На вкладке Формат настраиваем внешний вид кнопки, используя команды группы «Стили фигур.

. - Копируем кнопку возврата на слайд-меню на все оставшиеся слайды с точками. Для этого: выделяем кнопку, на вкладке Главная выбираем команду «Копировать», на следующий слайд (с точкой остров Юность)

нажимаем команду «Вставить» и так далее для всех слайдов с точками.

- Проверяем работоспособность кнопок в режиме демонстрации презентации (команда Показ слайдов — C текущего слайда).

|                   | ью Поместите ук    | азатель мыши на | а              |   |
|-------------------|--------------------|-----------------|----------------|---|
| Действие п        | ю щелчку мыши      |                 |                |   |
| <u>Н</u> ет       |                    |                 |                |   |
| Перей             | ти по гиперссылке: |                 |                |   |
| 2. Слаі           | йд 2               |                 | -              | ] |
| 🔘 Запуск          | с программы:       |                 |                |   |
|                   |                    |                 | О <u>б</u> зор |   |
| <u>Запуск</u>     | макроса:           |                 |                |   |
|                   |                    |                 | -              | 1 |
| О Действ          | зие:               |                 |                |   |
|                   |                    |                 | -              |   |
| <u>Звук</u> :     |                    |                 |                |   |
| [Нет звуя         | ca]                |                 | •              | - |
| ✓ <u>В</u> ыделит | Ь                  |                 |                |   |
|                   |                    | ОК              | Отмен          | a |
| Нарисов           | ать кнопку '       | 'Назад"         |                |   |
|                   |                    |                 |                |   |
|                   |                    |                 |                |   |
|                   |                    |                 |                |   |
|                   |                    |                 |                |   |

8. Отменяем функцию переходов между слайдами по щелчку мыши, чтобы не было случайных переходов между слайдами (а работали только активные зоны на слайде-меню и управляющие кнопки). Для этого на вкладке Переходы в области Смена слайда снимаем галочку «По щелчку», нажимаем кнопку «Применить ко всем».

- На слайде-меню создадим кнопку «Закрыть» для выхода из режима демонстрации презентации. Для этого: вставляем на слайд-меню рисунок кнопки «Закрыть» (команда Вставка — Рисунок)

. выделяем созданную кнопку, переходим на вкладку Вставка → команда Действие, устанавливаем переключатель в положение «Перейти по гиперссылке», в раскрывающемся списке ниже выбираем «Завершить показ», нажимаем кнопку «ОК». Проверить работоспособность кнопки можно только в режиме демонстрации презентации (команда Показ слайдов → С текущего слайда).

| О Нет         | по щелчку мыши        |                |  |
|---------------|-----------------------|----------------|--|
| Пере          | йти по гиперссылке:   |                |  |
| Заве          | ршить показ           | •              |  |
| U Jany        | ск <u>п</u> рограммы: |                |  |
| <u>З</u> апу  | ск макроса:           | О <u>б</u> зор |  |
| Дейс          | твие:                 | •              |  |
|               |                       | •              |  |
| <u>Звук</u> : |                       |                |  |
| [Нет зв       | ука]                  | •              |  |

Сохраним презентацию в режиме демонстрации слайдов. Для этого выполняем команду Файл  $\rightarrow$  Сохранить как... Выбираем папку, в которую будет сохраняться презентация (по умолчанию сохраняется в ту же папку, что и исходная презентация), название файла можно оставить исходное (можно ввести другое), в поле «Тип файла» из раскрывающегося списка выбираем «Демонстрация PowerPoint». Нажимаем кнопку «Сохранить».

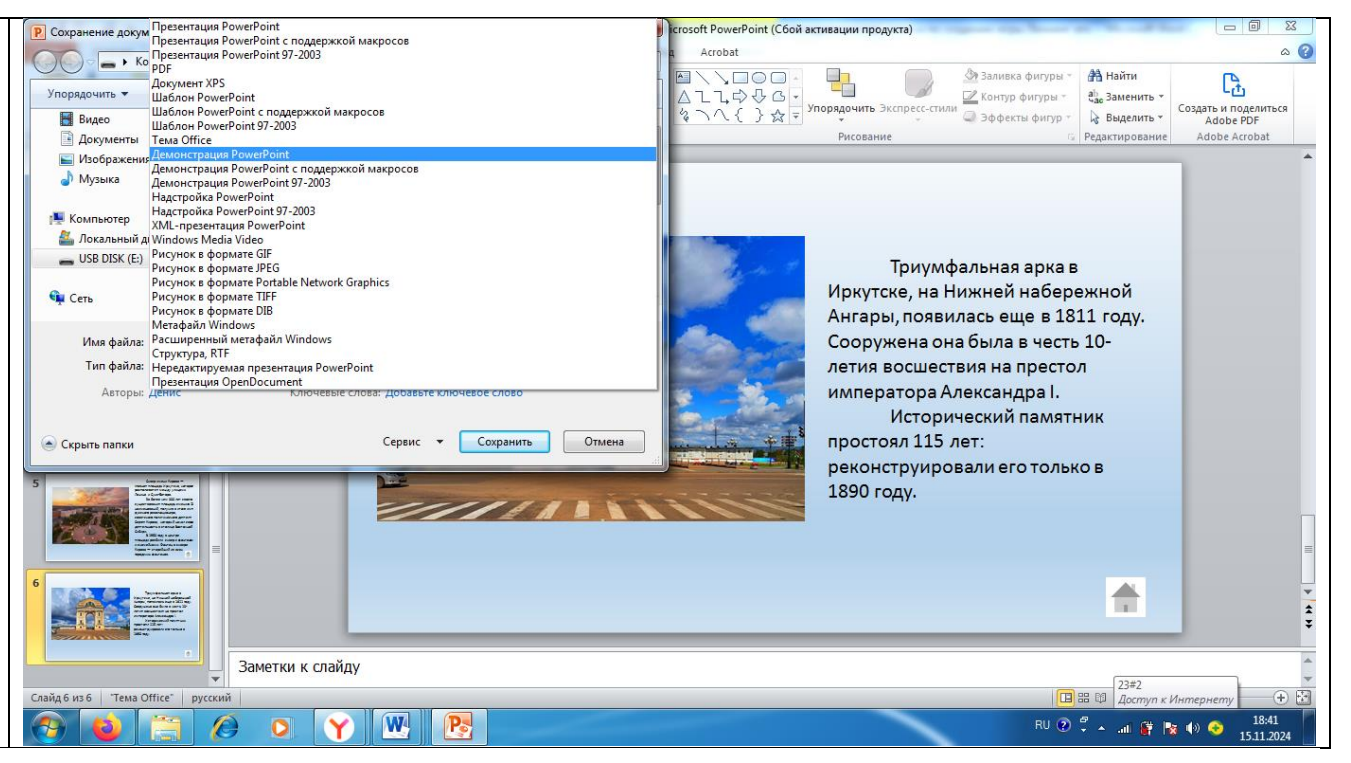